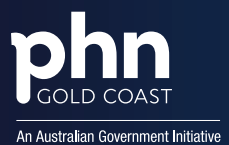

# MyMedicare Patient Registration and Managing MyMedicare in General Practice

This guide is for MyMedicare registered general practices to provide information relevant to managing MyMedicare in their practice. This guide will cover the following topics:

- Setting your practice's MyMedicare preferences
- accepting/declining patient-initiated MyMedicare registrations
- practice-initiated MyMedicare registrations
- amending a patient registration
- deleting a patient registration
- withdrawing a patient registration
- exporting the patient list.

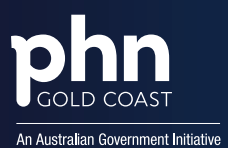

# **Setting Your Practices MyMedicare Preferences**

**MyMedicare Preferences** settings allow the practice to manage new patient-initiated pending registrations. These are requests submitted from patients via their Medicare Online Account. The **MyMedicare Preferences** will appear initially when your practice adds MyMedicare as a program in the Organisation Register.

If you do not select a preference, it will default to Manually Accept/Decline.

To manage your practice's patient list MyMedicare Preference settings:

- 1. Navigate to the MyMedicare tile in HPOS and view the patient list.
- 2. Select the Preferences button.
- 3. Select the Organisation site from the list (if you are managing more than one site).
- 4. Select the preferred registration type from the following:
  - Auto-accept automatically accepts patient-initiated MyMedicare registrations submitted from eligible patients to your practice.
  - Auto-decline automatically declines patient-initiated MyMedicare registrations submitted from eligible patients to your practice.
  - Manually Accept/Decline manually code accept or decline to the pending patient-initiated MyMedicare registrations submitted from eligible patients to your practice.

If Auto-decline is selected, the Auto-decline reason drop down box will appear, prompting you to select

one of the following:

- Practice closing
- Practice at capacity
- Other, Patient to contact practice.

Once a preference has been chosen, select **Confirm**.

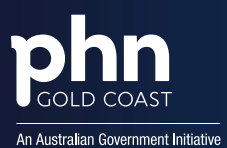

### Accepting/Declining Patient-Initiated MyMedicare Registrations

A patient can initiate and complete their consent to MyMedicare registration from their Medicare Online Account. If the practice has their registration preference set to Manually Accept/Decline these patient registrations will appear in the Pending Registrations list. Practices need to ensure they are regularly monitoring this to either accept or decline these pending registrations.

#### To <u>accept</u> a registration/s:

- 1. Select the patient/s you wish to accept.
- 2. Select the Accept Selected Registrations button.

| 4004 | ept Selected Reg | istrations Decl           | ine Selected Registratio | ns Export Pending               | Registrations List |                   |                   |              |                |       |
|------|------------------|---------------------------|--------------------------|---------------------------------|--------------------|-------------------|-------------------|--------------|----------------|-------|
|      |                  | The                       | patient details in       | the Patient List an             | e current as at t  | he time the patie | nt's registration | was created. |                |       |
|      | Initiated By     | Organisation<br>Site ID © | Preferred GP             | Medicare Card<br>Number - IRN © | First Name         | Surname ≎         | DOB ¢             | Date Created | Date Withdrawn | Actio |
|      | Patient          | 111111111                 | 1234567F                 | 1234567891-1                    | SANDY              | KNIGHTS           | 13/11/1987        | 03/04/2023   | 03/05/2023     |       |
|      | Practice         | 1111111111                | 1234567F                 | 1234567891-1                    | PETA               | PATIENT           | 07/11/2008        | 13/04/2023   | 13/05/2023     | Dele  |
|      | Practice         | 11111111111               | 1234567F                 | 1234567891-1                    | EMILY              | EXAMPLE           | 05/04/1985        | 13/04/2023   | 13/05/2023     | Dele  |

3. A pop-up box will appear, showing the details of the request to accept the patient registration. Select *Confirm*. The pop-up box will vary depending on whether this is for single or multiple patients.

| The following patient's pending registration will be accepted.<br>The patient will be able to participate in the MyMedicare Program at your practice.<br>Patient Details<br>Patient SANDY KNIGHTS<br>DOB 29/05/1968<br>Medicare Card Number - IRN 1234567891-1 | ccept Patient Registration Request                                                                                      |                                                                                         |
|----------------------------------------------------------------------------------------------------|----------------------------------------------------------------------------------------------------|-----------------------------------------------------------------------------------------|
| Patient SANDY KNIGHTS<br>DOB 29/05/1968<br>Medicare Card Number - IRN 1234567891-1                                                                                                    | e following patient's pending registration will<br>re patient will be able to participate in the MyN<br>Patient Details | be accepted.<br>Medicare Program at your practice.                                      |
| DOB 29/05/1968<br>Medicare Card Number - IRN 1234567891-1                                                                                                    | Patient                                                                                                    | SANDY KNIGHTS                                                                           |
| Medicare Card Number - IRN 1234567891-1                                                                                                    | DOB                                                                                                    | 29/05/1968                                                                              |
|                                                                                                    | Medicare Card Number - IRN                                                                                              | 1234567891-1                                                                            |
| Practice Details                                                                                                    | Practice Details                                                                                                    |                                                                                         |
| Organisation Site ID 111111111                                                                                                    | Organisation Site ID                                                                                                    | 111111111                                                                               |
| Practice Name GP PRACTICE RA-                                                                                                    | Practice Name                                                                                                    | GP PRACTICE RA                                                                          |
| Preferred GP 1234567F                                                                                                    | Preferred GP                                                                                                    | 1234567F                                                                                |
| Confirm Cancel                                                                                                    | ionfirm Cancel                                                                                                    | on Cite or Dreferred CD it indicates the Organization Site or Dreferred CD is indicible |

The patient will be notified of the practice approving their pending registration in their Medicare Online Account.

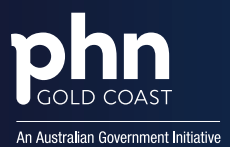

#### To <u>decline</u> a registration/s:

- 1. Select the patient/s you wish to decline.
- 2. Select the Decline Selected Registrations button.

| On   | there we gian    | auous Peny                | nuð neðisnann      | 115                             |                    |                   |                   |              |                |        |
|------|------------------|---------------------------|--------------------|---------------------------------|--------------------|-------------------|-------------------|--------------|----------------|--------|
| Acce | pt Selected Regi | strations Decline         | Selected Registrat | Export Pending I                | Registrations List |                   |                   |              |                |        |
|      |                  | The p                     | atient details in  | the Patient List are            | e current as at t  | he time the patie | nt's registration | was created. |                |        |
|      | Initiated By     | Organisation<br>Site ID © | Preferred GP       | Medicare Card<br>Number - IRN © | First Name         | Surname ≎         | DOB 0             | Date Created | Date Withdrawn | Action |
|      | Patient          | 1111111111                | 1234567F           | 1234567891-1                    | SANDY              | KNIGHTS           | 13/11/1987        | 03/04/2023   | 03/05/2023     |        |
|      | Practice         | 1111111111                | 1234567F           | 1234567891-1                    | PETA               | PATIENT           | 07/11/2008        | 13/04/2023   | 13/05/2023     | Delete |
|      | Practice         | 11111111111               | 1234567F           | 1234567891-1                    | EMILY              | EXAMPLE           | 05/04/1985        | 13/04/2023   | 13/05/2023     | Delete |

3. A pop-up box will display, showing the details of the request to decline the patient registration. This step will require you to select a decline reason before selecting *Confirm*. The pop-up box will vary depending on whether this is for single or multiple patients.

| Decline Patient Registration Request                                                                                      | ×                                                                              |
|----------------------------------------------------------------------------------------------------|--------------------------------------------------------------------------------|
| The following patient's pending registration will<br>The patient won't be able to participate in the N<br>Patient Details | be declined.<br>/yMedicare Program at your practice.                           |
| Patient                                                                                                    | SANDY KNIGHTS                                                                  |
| DOB                                                                                                    | 29/05/1968                                                                     |
| Medicare Card Number - IRN                                                                                                | 1234567891-1                                                                   |
| Practice Details                                                                                                    |                                                                                |
| Organisation Site ID                                                                                                    | 111111111                                                                      |
| Practice Name                                                                                                    | GP PRACTICE RA                                                                 |
| Preferred GP                                                                                                    | 1234567F                                                                       |
| *Decline Reason                                                                                                    | ~                                                                              |
| Confirm Cancel                                                                                                    | Practice closing<br>Practice at capacity<br>Other, Patient to contact practice |

The patient will be notified of the practice declining their pending registration and the reason in their Medicare Online Account.

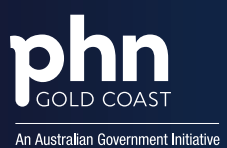

### Initiating a MyMedicare Registration on Behalf of a Patient

General practices can initiate a MyMedicare registration on behalf of a patient. These registrations will remain active under the practice's Pending Registrations list until accepted or declined by the patient in their MyMedicare Online Account or until it expires (one month from the date it was created).

- 1. Log onto HPOS using your PRODA account.
- 2. Select the **Find a Patient** service from the main menu.
- 3. Enter the required patient details (as indicated by the \*), tick the declaration box and select Find.
- 4. A result with the patient details will display at the bottom of the screen, select **Next** to continue.
- 5. The Patient's profile screen will display, if this is the correct patient, proceed by selecting the **Register for MyMedicare** button.

| 👗 Patier         | nt profile                                                                                 |                         |
|------------------|--------------------------------------------------------------------------------------------|-------------------------|
| Personal Details | Medicare Program                                                                           | Medicare card type      |
|                  | Medicare card number: <b>1234567891-1</b><br>IRN: 1<br>Card expiry date: <b>31/12/2026</b> | Bank details            |
|                  |                                                                                            | Register for MyMedicare |

6. The **Patient Registration** screen will display, at the top of the page it will show if the patient is eligible for a **Pending** or **Complete** registration. As this is a practice-initiated registration the **Registration Type** is to be set as **Pending**.

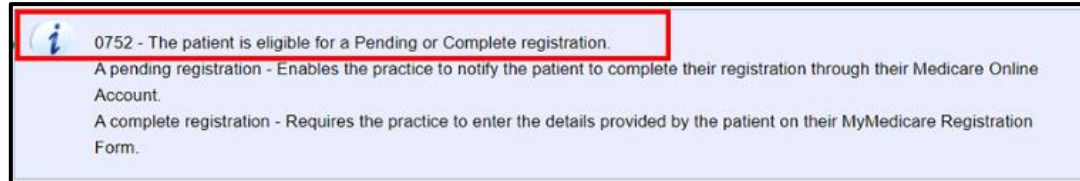

7. The Registration Date will automatically populate with the current date. Select Next.

| Pa | atient Registration        |                    |  |
|----|----------------------------|--------------------|--|
| Pa | itient Details             |                    |  |
|    | Patient                    | SANDY KNIGHTS      |  |
|    | Medicare Card Number - IRN | 1234567891-1       |  |
|    | DOB                        | 13/11/1987         |  |
|    | Registration Type*         | Pending O Complete |  |
|    | Date Created               | 03/04/2023         |  |

8. If the organisation has more than one Organisation Site eligible for MyMedicare (under the same ABN) a list of practices will populate to choose from. If a list displays, click **Select** in the **Action** column next to the relevant practice for the patient's registration.

| atient Details             |                            |                         |                                |      |
|----------------------------|----------------------------|-------------------------|--------------------------------|------|
| Patient                    | SANDY KNIGH                | ITS                     |                                |      |
| Medicare Card Number - IRM | N 1234567891-              | 1                       |                                |      |
| DOB                        | 13/11/1987                 |                         |                                |      |
| Registration Type          | Pending                    |                         |                                |      |
| Date Created               | 03/04/2023                 |                         |                                |      |
| Organisation Site ID 0     | Parent Organisation ABN \$ | Practice Name 0         | Practice Address 🗘             | Acti |
| 111111111                  | 35 121 976 696             | PROVIDER TEST3          | 100 TEST ST MELBOURNE VIC 3000 | Sel  |
| 111111111                  | 35 121 976 696             | ORGANISATION TEST SITE1 | 100 TEST ST MELBOURNE VIC 3000 | Sele |
|                            |                            | 14 44 1 24 24           |                                | -    |

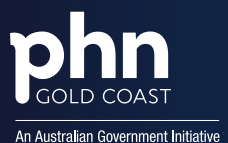

9. A list of eligible GPs for MyMedicare will populate to choose from. Click **Select** in the **Action** column next to the relevant GP for the patient's registration. Note: selecting a GP is not mandatory for a Pending Registration Type. Select **Next** to continue.

| Patient Details            |                                         | Practice Details     |                |           |  |
|----------------------------|-----------------------------------------|----------------------|----------------|-----------|--|
| Patient                    | SANDY KNIGHTS                           | Organisation Site ID | 111111111      |           |  |
| Medicare Card Number - IRN | Medicare Card Number - IRN 1234567891-1 |                      | 35 121 976 696 |           |  |
| DOB                        | DOB 13/11/1987                          |                      | PROVIDER TEST3 |           |  |
| Registration Type          | Pending                                 | Practice Address     |                | OURNE VIC |  |
| Date Created               | 03/04/2023                              |                      | 3000           |           |  |
| Preferred C                | ¥P ¢                                    | Name 0               |                | Action    |  |
| 12345676                   |                                         | DR JOHNS CITIZENS    |                | Select    |  |
| 1004567                    |                                         | MRS ASHI EY ADAMSON  | Select         |           |  |

 The system will verify if the patient meets the eligibility against their claim history with the practice. Accept the declarations by selecting the **Tick Box** then **Confirm Button** at the bottom of the **Patient Registration Confirmation** screen.

| atient Details                                                     |                                                            |                                         |
|--------------------------------------------------------------------|------------------------------------------------------------|-----------------------------------------|
| Patient                                                            | SANDY KNIGHTS                                              |                                         |
| Medicare Card Number - IRN                                         | 1234567891-1                                               |                                         |
| DOB                                                                | 29/12/1965                                                 |                                         |
| Registration Type                                                  | Pending                                                    |                                         |
| Date Created                                                       | 14/11/2023                                                 |                                         |
| Patient Eligibility Reason*                                        | Verified by system check                                   |                                         |
| ractice Details                                                    |                                                            | Change Practice                         |
| Organisation Site ID                                               | 111111111                                                  |                                         |
| Parent Organisation ABN                                            | 35 121 976 963                                             |                                         |
| Practice Name                                                      | GP PRACTICE RA                                             |                                         |
| Practice Address                                                   | 100 TEST ST COBAR NSW 2853                                 |                                         |
| Preferred GP                                                       | Not Selected                                               | Change Preferred G                      |
| Name                                                               | Not Selected                                               |                                         |
| Declarations                                                       |                                                            |                                         |
| declare that                                                       |                                                            |                                         |
| The patient meets the eligibilit                                   | v requirements set out at Patient Fligibility Requirements |                                         |
| The practice is accredited aga<br>Practice Eligibility Requirement | inst the RACGP Standards for General Practice or meets     | the eligibility requirements set out at |
|                                                                    | is true and correct, and I understand that giving false    | or misleading information is a seriou   |

11. After the pending registration has been submitted, a message will display at the top of the screen confirming **Patient registration saved successfully.** 

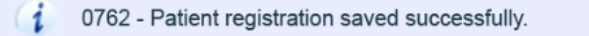

Once submitted, the patient will be notified of the practice-initiated MyMedicare registration in their MyMedicare Online Account. Following action by the patient in their MyMedicare Online Account, the practice will be notified through HPOS messaging of the patient accepting or rejecting the pending registration.

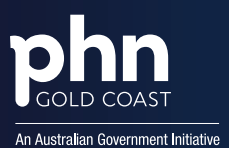

# **Deleting a Previously Accepted Patient Registration**

If a registration is accepted by the patient in their Medicare Online Account, but is later determined to be incorrect, the registration can be deleted from the **Complete Registrations** list. This must be done on the same day as the **Date Registered**.

Under the **Pending Registrations** list, the practice can delete registrations for patients where the registration was initiated by the practice.

To delete a patient registration:

- 1. Locate the relevant patient in the Patient List
- 2. select **Delete** in the **Action** column

| Comp | plete Regis       | trations F               | Pending Regist      | rations                       |                    |                 |              |                  |                    |                   |        |
|------|-------------------|--------------------------|---------------------|-------------------------------|--------------------|-----------------|--------------|------------------|--------------------|-------------------|--------|
| Ехр  | ort Complete      | e Registrations          | List                |                               |                    |                 |              |                  |                    |                   |        |
|      |                   | т                        | he patient deta     | ils in the Patient            | List are cu        | rrent as at the | time the pat | ient's registral | tion was crea      | ted.              |        |
|      | Initiated<br>By 0 | Organisatio<br>Site ID 0 | n Preferred<br>GP 0 | Medicare Card<br>Number - IRN | DVA File<br>Number | First Name      | Surname      | DOB 0            | Date<br>Registered | Date<br>Withdrawn | Action |
| 0    | Practice          | 1111111111               | 1111111A            | 1234567891-1                  | Possession and     | SANDY           | KNIGHTS      | 13/11/1987       | 03/04/2023         |                   | Amend  |

- 3. A pop-up box will show the Patient Registration Delete Confirmation screen
- 4. Select a **Reason for deletion** from the drop-down menu.

| Patient                                                                  | DOB                                             | Medicare Card Number -<br>IRN      | Date<br>Registered | Organisation Site<br>ID | Practice Name     | Preferrer |  |
|--------------------------------------------------------------------------|-------------------------------------------------|------------------------------------|--------------------|-------------------------|-------------------|-----------|--|
| SANDY<br>KNIGHTS                                                         | 13/11/1987                                      | 1234567891-1                       | 03/04/2023         | 111111111               | PROVIDER<br>TEST3 | 1234567F  |  |
| KNIGHTS                                                                  |                                                 |                                    |                    |                         | TEST3             |           |  |
|                                                                          |                                                 |                                    |                    |                         |                   |           |  |
|                                                                          |                                                 |                                    |                    |                         |                   |           |  |
| eason for deletion                                                       | *                                               | *                                  |                    |                         |                   |           |  |
| eason for deletion <sup>3</sup>                                          | *                                               | ~                                  |                    |                         |                   |           |  |
| eason for deletion <sup>2</sup>                                          | Created in er                                   | Tor                                |                    |                         |                   |           |  |
| eason for deletion <sup>3</sup><br>onfirm Cancel                         | Created in er<br>Incorrect pat                  | Tor<br>ent<br>clice                |                    |                         |                   |           |  |
| eason for deletion <sup>3</sup><br>Confirm Cancel<br>: Organisation Site | Created in er<br>Incorrect pat<br>Incorrect Pra | ror<br>ent<br>ctice<br>eligible d. |                    |                         |                   |           |  |

5. Select Confirm.

Deleted registrations will be removed from the applicable list.

Only Completed Registrations will trigger a notification to be sent to the patient in their Medicare Online Account.

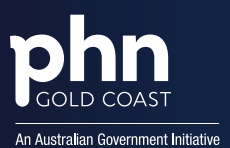

## **Amending a Patient Registration**

You can amend a patient registration to change their preferred GP.

To update a patient's preferred GP:

- 1. Locate the patient from the **Complete Registrations** list.
- 2. In the Action column, select Amend

| omo  | lete Renist       | rations Pe                | odioa Realist     | rations                       |                    |                 |              |                   |                    |                   | 0      |   |
|------|-------------------|---------------------------|-------------------|-------------------------------|--------------------|-----------------|--------------|-------------------|--------------------|-------------------|--------|---|
| Expo | rt Complete       | Registrations L           | iat               |                               |                    |                 |              |                   |                    |                   |        |   |
|      |                   | The                       | patient deta      | its in the Patient            | List are cu        | rrent as at the | time the pat | tient's registrat | tion was creat     | led.              |        | 4 |
|      | Initiated<br>By 0 | Organisation<br>Site ID 0 | Preferred<br>GP 0 | Medicare Card<br>Number - IRN | DVA File<br>Number | First Name      | Surname      | DOB 0             | Date<br>Registered | Date<br>Withdrawn | Action | L |
| 0    | Practice          | 11111111                  | 1111111A          | 1234567891-1                  |                    | SANDY           | KNIGHTS      | 13/11/1987        | 03/04/2023         |                   | Amend  | ľ |

- 3. A pop-up box will display the Patient Registration Amendment Confirmation screen.
- 4. Select a new Provider Number.

| e patient's pr | eferred GP can | be amended.                   |                      |                    |                         |                |                 |  |
|----------------|----------------|-------------------------------|----------------------|--------------------|-------------------------|----------------|-----------------|--|
| Patient        | DOB            | Medicare Card<br>Number - IRN | Registration<br>Date | Withdrawal<br>Date | Organisation<br>Site ID | Practice Name  | Preferred<br>GP |  |
| CAMDV          | 24/01/1075     | 1004567001 1                  | 20/07/2022           |                    |                         | OD DOACTICE DA | 1234567F        |  |
| SANDT          | 24/01/19/5     | 1234201891-1                  | 20/01/2023           |                    |                         | GP PRACTICE RA | 1234567         |  |
| KNIGHTS        | 24/01/19/5     | 1234567891-1                  | 20/01/2023           |                    |                         | OF PROCINE RA  | 1234567         |  |
| KNIGHTS        | red GP         | V                             | 2010112023           |                    |                         | OP PRACINE RA  | 1234567         |  |
| KNIGHTS        | rred GP        | ¥4567F                        | 2010112023           |                    |                         | GP PROCINE RA  | 1234567         |  |

5. Select Confirm. The updated preferred GP will now display on the Complete Registrations list.

| lete Regist       | trations Pe                                                | nding Regist                                         | rations                                                                                                    |                                                                                                    |                                                                                                    |                                                                                           |                                                                                                    |                                                                                                    |                                                                                                    |                                                                                                    |
|-------------------|------------------------------------------------------------|------------------------------------------------------|----------------------------------------------------------------------------------------------------|----------------------------------------------------------------------------------------------------|----------------------------------------------------------------------------------------------------|-------------------------------------------------------------------------------------------|----------------------------------------------------------------------------------------------------|----------------------------------------------------------------------------------------------------|----------------------------------------------------------------------------------------------------|----------------------------------------------------------------------------------------------------|
| rt Complete       | Registrations L                                            | ist                                                  |                                                                                                    |                                                                                                    |                                                                                                    |                                                                                           |                                                                                                    |                                                                                                    |                                                                                                    |                                                                                                    |
|                   | The                                                        | patient deta                                         | Is in the Patient                                                                                                    | List are cu                                                                                                    | rrent as at the                                                                                                    | time the pat                                                                              | ient's registra                                                                                                    | tion was creat                                                                                                    | ied.                                                                                                    |                                                                                                    |
| Initiated<br>By 0 | Organisation<br>Site ID 0                                  | Preferred<br>GP 0                                    | Medicare Card<br>Number - IRN                                                                                                    | DVA File<br>Number                                                                                                    | First Name                                                                                                    | Surname                                                                                   | 008 0                                                                                                    | Date<br>Registered                                                                                                    | Date<br>Withdrawn                                                                                                    | Action                                                                                                    |
| Practice          | 11111111                                                   | 1234567F                                             | 1234567091-1                                                                                                    | 1                                                                                                    | SANDY                                                                                                    | KNIGHTS                                                                                   | 13/11/1007                                                                                                    | 03/04/2023                                                                                                    | h                                                                                                    | Amend                                                                                                    |
|                   | lete Regis<br>rt Complete<br>Initiated<br>By 0<br>Practice | Initiated Organisation<br>By 0<br>Practice 111111111 | Iete Registrations Pending Regist<br>rt Complete Registrations List<br>The patient deta<br>Initiated Organisation Preferred<br>By 0 GP 0<br>Practice 111111111 1234567F | Iete Registrations Prending Registrations<br>rt Complete Registrations List<br>The patient details in the Patient<br>Initiated Organisation Preferred Number - IRN<br>By C Site ID C OP C C<br>Practice 111111111 1234567F 1234567091-1 | Iele Registrations Pending Registrations<br>rt Complete Registrations List<br>The patient details in the Patient List are cu<br>Initiated Organisation Preferred<br>By C Site ID C GP C C C C C C C C C C C C C C C C C | Iete Registrations         Pending Registrations           rt Complete Registrations List | Iete Registrations         Pending Registrations           rt Complete Registrations List         The patient details in the Patient List are current as at the time the patient details in the Patient List are current as at the time the patient By 0           Initiated Organisation By 0         Preferred GP 0           Site ID 0         Preferred Site ID 0           Practice         111111111           1234567F         123456791-1 | Iele Registrations         Pending Registrations           rt Complete Registrations List         The patient details in the Patient List are current as at the time the patient's registrations           Initiated         Organisation         Preferred           Medicare Card         DVA File           By 0         GP 0         0           Site ID 0         GP 0         0           Practice         111111111         1234567F           1234567091-1         SANDY         KNOHTS | Initiated<br>By C         Organisation<br>Site ID         Organisation<br>Complete Registrations List           The patient details in the Patient List are current as at the time the patient's registration was created<br>Medicare Card<br>Site ID         DVA File<br>Number - IRN<br>Number - IRN         DVA File<br>Number - IRN           Practice         111111111         1234567F         1234567091-1         SANDY         KNIGHTS         13/11/1007         03/04/2023 | Initiated<br>By C         Organisation<br>Site ID         Preferred<br>OP         Medicare Card<br>Number - IRN<br>Site ID         DVA File<br>Number - IRN<br>Site ID         Surname<br>C         Date<br>DOB         Date<br>Registered<br>Withdrawn         Date<br>C         Date<br>C |

The patient will be notified of the update to their preferred GP in their Medicare Online Account.

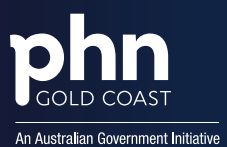

## Withdrawing a Patient's MyMedicare Registration

You can withdraw one or more patients on the **Completed Registrations Patient List.** 

To locate a patient, one or more of the search filters can be applied.

To withdraw a patient:

- 1. Select one or more patients to be withdrawn by selecting the **tick box** next to the patient.
- 2. Below the Patient List enter the Patient Withdrawal Date.
- 3. Select Withdraw.

| Com  | olete Regis       | trations Pe               | nding Regist      | rations                       |                    |                  |              |                  |                         |                        |                           |
|------|-------------------|---------------------------|-------------------|-------------------------------|--------------------|------------------|--------------|------------------|-------------------------|------------------------|---------------------------|
| Expo | rt Complete       | Registrations List        | ]                 |                               |                    |                  |              |                  |                         |                        |                           |
|      |                   | The                       | e patient deta    | ils in the Patient            | List are cu        | irrent as at the | time the pat | tient's registra | ation was creat         | ed.                    |                           |
|      | Initiated<br>By ¢ | Organisation<br>Site ID ¢ | Preferred<br>GP © | Medicare Card<br>Number - IRN | DVA File<br>Number | First Name       | Surname      | DOB ¢            | Date<br>Registered<br>≎ | Date<br>Withdrawn<br>≎ | Action                    |
| 2    | Practice          | 111111111                 | 1234567F          | 1234567891-1                  |                    | SANDY            | KNIGHTS      | 13/11/1987       | 03/04/2023#             |                        | Amend                     |
|      |                   |                           |                   |                               |                    |                  |              |                  |                         | _                      | Demograp                  |
| 0    | Practice          | 1111111111                | 1234567F          | 1234567891-1                  |                    | PERCY            | PERSON       | 13/11/1987       | 05/04/2023#             |                        | Amend<br>View<br>Demograp |
|      | Practice          | 1111111111                | 1234567F          | 1234567891-1                  |                    | EMILY            | EXAMPLE      | 02/03/1986       | 08/03/2023#             | 28/03/2023             | Ameno                     |
| 0    | Practice          | 1111111111                | 1234567F          | 1234567891-1                  |                    | PETA             | PATIENT      | 24/12/1976       | 08/03/2023#             |                        | Amend<br>View             |
|      | Practice          | 1111111111                | 1234567F          | 1234567891-                   | 1                  | SOPHIA           | SAMPLE       | 19/11/1994       | 23/01/2023              |                        | Amend<br>View<br>Demograp |
|      |                   |                           |                   |                               | 14                 | 1                |              |                  |                         |                        |                           |

- 4. The Patient Withdrawn Confirmation pop up will display.
- 5. Select the tick box **Withdraw above listed patients**
- 6. Select **Confirm** to withdraw patient/s.

| atient Withdrawal Confirmation |                     |                             |          |                   |                |           |  |  |  |  |  |  |
|--------------------------------|---------------------|-----------------------------|----------|-------------------|----------------|-----------|--|--|--|--|--|--|
| e following 1 pa               | itients will be wit | thdrawn from the MyMedicare | Program. |                   |                |           |  |  |  |  |  |  |
| Patient                        | DOB                 | Medicare Card Number        | DVA File | Organisation Site | Practice Name  | Preferred |  |  |  |  |  |  |
| SANDY<br>KNIGHTS               | 19/11/1987          | 1234567891-1                | Number   | 11111111          | GP PRACTICE RA | 1234567F  |  |  |  |  |  |  |
| e patient withdr               | awal date will b    | e 21/11/2023                |          |                   |                |           |  |  |  |  |  |  |
| Withdraw abo                   | ve listed patient   | ts                          |          |                   |                |           |  |  |  |  |  |  |
| onfirm                         | el                  |                             |          |                   |                |           |  |  |  |  |  |  |
|                                |                     |                             |          |                   |                |           |  |  |  |  |  |  |

7. Patient withdrawal date will display on the **Completed Registrations** list. Note: if advanced notice of a withdrawal is provided/obtained, the withdrawal date can be set in the future.

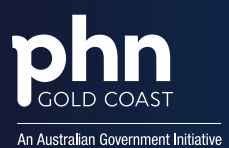

## **Exporting the Patient List**

From the **Patient List**, you can export both the **Completed** and **Pending patient registrations** to a Microsoft Excel Spreadsheet. The Excel spreadsheet will download to your computer which you can use to cross reference with the practice records for registered and withdrawn patients.

Located under the **Completed** and **Pending registration lists** you can export per the following:

Under the Completed Registrations tab, select the Export Complete Registrations List button.

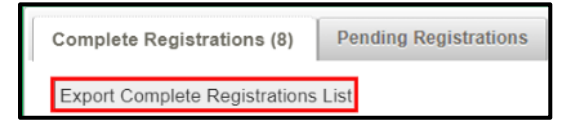

Under the Pending Registrations tab, select the Export Pending Registrations List button.

| Complete Registrations (21)   | Pending Registrations (3)      |                                   |
|-------------------------------|--------------------------------|-----------------------------------|
| Accept Selected Registrations | Decline Selected Registrations | Export Pending Registrations List |

When the **Export** button has been selected, it will prompt you to download the list to your computer.

| Description of the second                                    | Description of the        |               | 1.1.1                                   |                    |                |                |                |                       |                  |                       |            |          |
|--------------------------------------------------------------|---------------------------|---------------|-----------------------------------------|--------------------|----------------|----------------|----------------|-----------------------|------------------|-----------------------|------------|----------|
| 3/04/2023 9:0                                                | 1 Requested by            |               |                                         |                    |                |                |                |                       |                  |                       |            |          |
|                                                              |                           |               |                                         |                    |                |                |                |                       |                  |                       |            |          |
| Filter Criteria                                              | Filter Criteria value(s   | ) selected    |                                         |                    |                |                |                |                       |                  |                       |            |          |
| Initiated by:                                                |                           |               |                                         |                    |                |                |                |                       |                  |                       |            |          |
| Organisation Site II                                         | D:                        |               |                                         |                    |                |                |                |                       |                  |                       |            |          |
| Preferred GP:                                                |                           |               |                                         |                    |                |                |                |                       |                  |                       |            |          |
| Medicare Card Nur                                            | mber - IRN:               |               |                                         |                    |                |                |                |                       |                  |                       |            |          |
| DVA File Number:                                             |                           |               |                                         |                    |                |                |                |                       |                  |                       |            |          |
| First Name:                                                  |                           |               |                                         |                    |                |                |                |                       |                  |                       |            |          |
| Surname:                                                     |                           |               |                                         |                    |                |                |                |                       |                  |                       |            |          |
| DOB:                                                         |                           |               |                                         |                    |                |                |                |                       |                  |                       |            |          |
| Date Registered:                                             |                           |               |                                         |                    |                |                |                |                       |                  |                       |            |          |
| Date Withdrawn:                                              |                           |               |                                         |                    |                |                |                |                       |                  |                       |            |          |
| Notes:                                                       |                           |               |                                         |                    |                |                |                |                       |                  |                       |            |          |
| <b>^The Organisation</b>                                     | Site ID and Preferred G   | P columns     | in the Patien                           | t List may         | include an     | n indicator. A | A more detaile | d explanation         | of this indicate | or is at the end of t | the Patier | nt List. |
| The patient details                                          | in the Patient List are o | current as a  | t the time the                          | e patient'         | 's registrat   | ion was creat  | ted.           |                       |                  |                       |            |          |
|                                                              |                           |               |                                         |                    |                |                |                |                       |                  |                       |            |          |
| Initiated by                                                 | Organisation Site ID      | Preferred C   | Medicare CC                             | OVA File N         | k First Nam    | ne Surname     | DOB            | Patient Elig          | Date Registere 1 | Date Withdrawn        |            |          |
| Practice                                                     | 111111111                 | 1234567F      | 1234567891-                             | 1                  | SANDY          | KNIGHTS        | 13/11/1987     | a construction of the | 3/04/2023        |                       |            |          |
| Practice                                                     | 1111111111                | 1234567F      | 1234567891-                             | -1                 | PETA           | PATIENT        | 2/03/1986      | 3 in 24 mor           | 8/03/2023        | 28/03/2023            |            |          |
| Practice                                                     | 111111111                 | 1234567F      | 1234567891-                             | -1                 | EMILY          | EXAMPLE        | 24/12/1976     | 3 in 24 moi           | 8/03/2023        |                       |            |          |
| Practice                                                     | 111111111                 | 1234567F      | 1234567891-                             | -1                 | PERCY          | PERSON         | 19/11/1994     | 3 in 24 mor           | 23/01/2023       |                       |            |          |
|                                                              |                           |               |                                         |                    |                |                |                |                       |                  |                       |            |          |
| ^:Explanation                                                |                           |               |                                         |                    |                |                |                |                       |                  |                       |            |          |
|                                                              |                           |               |                                         |                    |                |                |                |                       |                  |                       |            |          |
| For a Preferred GP                                           | 4                         |               |                                         |                    |                |                |                |                       |                  |                       |            |          |
| The Preferred GP                                             | is not eligible to partic | ipate in the  | MyMedican                               | e program          | n.             |                |                |                       |                  |                       |            |          |
| This is due to one                                           | or both of the followin   | g reasons:    | 100000000000000000000000000000000000000 |                    |                |                |                |                       |                  |                       |            |          |
| They are not if                                              | inked to the Organis      | ation Site    | in the Organi                           | isation Rr         | enister or     |                |                |                       |                  |                       |            |          |
| Their MyMedia                                                | care program registra     | ation has c   | ceased at th                            | is practic         | ce and car     | n no longer (  | provide MyMe   | dicare servi          | ces to patients. |                       |            |          |
| For an Organisatio                                           | n Site;                   |               |                                         |                    |                |                |                |                       |                  |                       |            |          |
| The Organisation                                             | Site is not currently el  | inible to re- | dister new pr                           | atients for        | MyMedic        | are or amer    | ad existing pa | tient registrat       | tions.           |                       |            |          |
| This is due to one                                           | or both of the followin   | na reasons    | Taples some for                         | and a second state | in y in sec. s | 0.2 0. 0. 0    | A drowing to   | Parts - a group       | inger tas.       |                       |            |          |
| . If has no acco                                             | editation or eventoion    | dataile rec   | orded or                                |                    |                |                |                |                       |                  |                       |            |          |
| <ul> <li>It has no accre</li> <li>It has no linka</li> </ul> | d nowider numbers th      | ot are olicit | ble to provide                          | or Muddad          | ticoro con     | iner           |                |                       |                  |                       |            |          |
| <ul> <li>it has no mixed</li> </ul>                          | a provider numbers an     | at see enye   | he to provide                           | # hymeu            | JCare Serv     | loes.          |                |                       |                  |                       |            |          |
| Please check your p                                          | practice details and am   | end if requi  | red.                                    |                    |                |                |                |                       |                  |                       |            |          |
|                                                              |                           |               |                                         |                    |                |                |                |                       |                  |                       |            |          |
|                                                              | Comp                      | lata Ra       | aistratio                               | G                  | 5              |                |                |                       |                  |                       |            |          |
|                                                              | _comp                     | lete-Kei      | gistratio                               | E                  | 1              |                |                |                       |                  |                       |            |          |

Note: the patient list limit is 2000 and users may need to add multiple filters in the patient list search to refine the number of records returned.

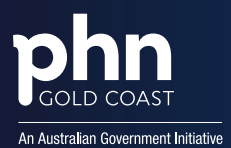

# Need Support?

For further support please contact your GCPHN Practice Engagement Officer via:

- E: practicesupport@gcphn.com.au
- P: (07) 5612 5408

# Need Further Support?

#### Provider Digital Access (PRODA):

P: 1800 700 199 and select option 1 (available Monday to Friday 8am to 5pm local time)

E: proda@servicesaustralia.gov.au

#### Department of Health and Aged Care – Medicare provider enquiry line:

- E: <u>MyMedicare@servicesaustralia.gov.au</u>
- P: <u>132 150</u> and select option 6 (available Monday to Friday 8am to 5pm local time)

#### For Providers:

- P: 1800 700 199 (Services Australia)
- E: organisation.register@servicesaustralia.gov.au

#### For Consumers:

P: <u>132 011</u> (patient support hotline number)